## Configuração e-mail no Mozilla Thunderbird (Estagiário) - POP Manual

Abra o programa Mozilla Thunderbird, localize o campo Configurar uma Conta e clique na opção Mensagens.

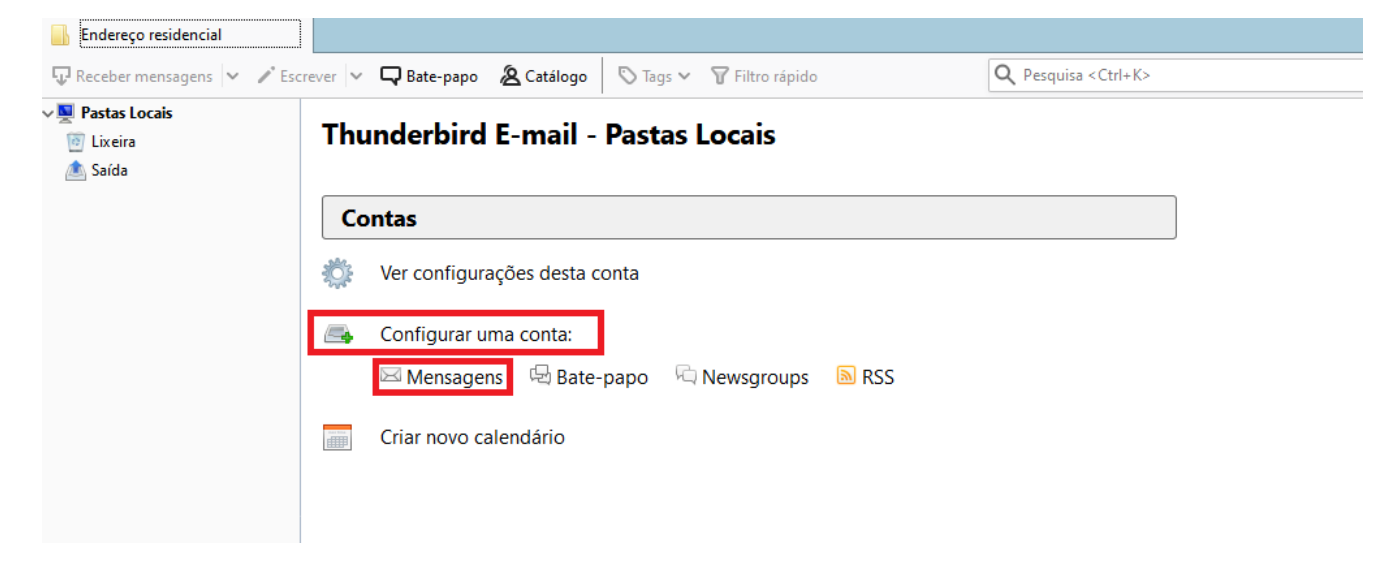

Preencha os campos conforme imagem:

Seu Nome: Digite o nome que deseja exibir aos seus destinatários

Endereço de e-mail: \*\*\*\*\*\*\*@est.oabsp.org.br

Senha: \*\*\*\*\*\*\*\*

Clique em Continuar

## **Thunderbird E-mail - Pastas Locais**

| Contas             |                         |                                                 |                            |                                    |       |  |  |  |  |
|--------------------|-------------------------|-------------------------------------------------|----------------------------|------------------------------------|-------|--|--|--|--|
| <b>ب</b>           | Ver configurações des   | es des Configurar uma conta de e-mail existente |                            |                                    | ×     |  |  |  |  |
|                    | Configurar uma conta:   | Seu <u>n</u> ome:                               | Nome do Estagiário         | Seu nome, como mostrado aos outros |       |  |  |  |  |
|                    | 🖂 Mensagens 🛛 🗟 B       | <u>E</u> ndereço de e-mail:                     | rte.email@est.oabsp.org.br | Seu endereço de e-mail existente   |       |  |  |  |  |
|                    | -                       | <u>S</u> enha:                                  | •••••                      |                                    |       |  |  |  |  |
|                    | Criar novo calendário   |                                                 | ✓ Memorizar a senha        |                                    |       |  |  |  |  |
|                    |                         |                                                 |                            |                                    |       |  |  |  |  |
|                    |                         |                                                 |                            |                                    |       |  |  |  |  |
| Recursos avançados |                         |                                                 |                            |                                    |       |  |  |  |  |
| Q                  | Pesquisar               |                                                 |                            |                                    |       |  |  |  |  |
|                    | Criar filtros para mens | Usar um n <u>o</u> vo ender                     | reço de e-mail             | <u>C</u> ontinuar C <u>a</u> n     | celar |  |  |  |  |

Selecione a Opção POP3 (mantém as mensagens no seu computador).

## Clique em **Config. Manual**

| M                     | Mensagens             |                                                                                                    |                            |                                    |    |  |  |  |
|-----------------------|-----------------------|----------------------------------------------------------------------------------------------------|----------------------------|------------------------------------|----|--|--|--|
|                       | Ler mensagens         | Configurar uma conta de e-mail existente                                                                |                            |                                    |    |  |  |  |
| -/                    | Escrever uma nova m   | Seu <u>n</u> ome:                                                                                       | Nome do Estagiário         | Seu nome, como mostrado aos outros |    |  |  |  |
| 6                     | Contas                | <u>E</u> ndereço de e-mail:                                                                             | te.email@est.oabsp.org.br  | Seu endereço de e-mail existente   |    |  |  |  |
|                       | intas                 | <u>S</u> enha:                                                                                          | •••••                      |                                    |    |  |  |  |
| <b>*</b>              | Ver configurações des |                                                                                                    | <u> M</u> emorizar a senha |                                    |    |  |  |  |
|                       | Configurar uma conta  | Nome de usuário:<br>Configurações encor                                                                 | DOMAIN\username            | omuns de servidores                |    |  |  |  |
|                       | 🖂 Mensagens 🛛 🛱 B     | O IMAP (pastas rer                                                                                      | notas)   POP3 (mantém a    | as mensagens no seu computador)    |    |  |  |  |
|                       | Criar novo calendário | ário Recebimento: POP3, pop3.adv.oabsp.org.br, STARTTLS<br>Envio: SMTP, smtp.adv.oabsp.org.br, STARTTLS |                            | or, STARTTLS                       |    |  |  |  |
|                       |                       |                                                                                                    |                            | br, STARTTLS                       |    |  |  |  |
| Recursos avançados No |                       | Nome de usuário:                                                                                        | suporte.email              |                                    |    |  |  |  |
| Q                     | Pesquisar             | C <u>o</u> nfig. manual                                                                                 |                            | <u>C</u> oncluído C <u>a</u> ncela | ır |  |  |  |

Preencha as informações conforme a imagem:

POP3: pop3.est.oabsp.org.br - Porta 995 - SSL/TLS

SMTP: smtp.est.oabsp.org.br - Porta 465 - SSL/TLS

Nome de usuário: seu endereço de e-mail completo (\*\*\*\*\*\*@est.oabsp.org.br)

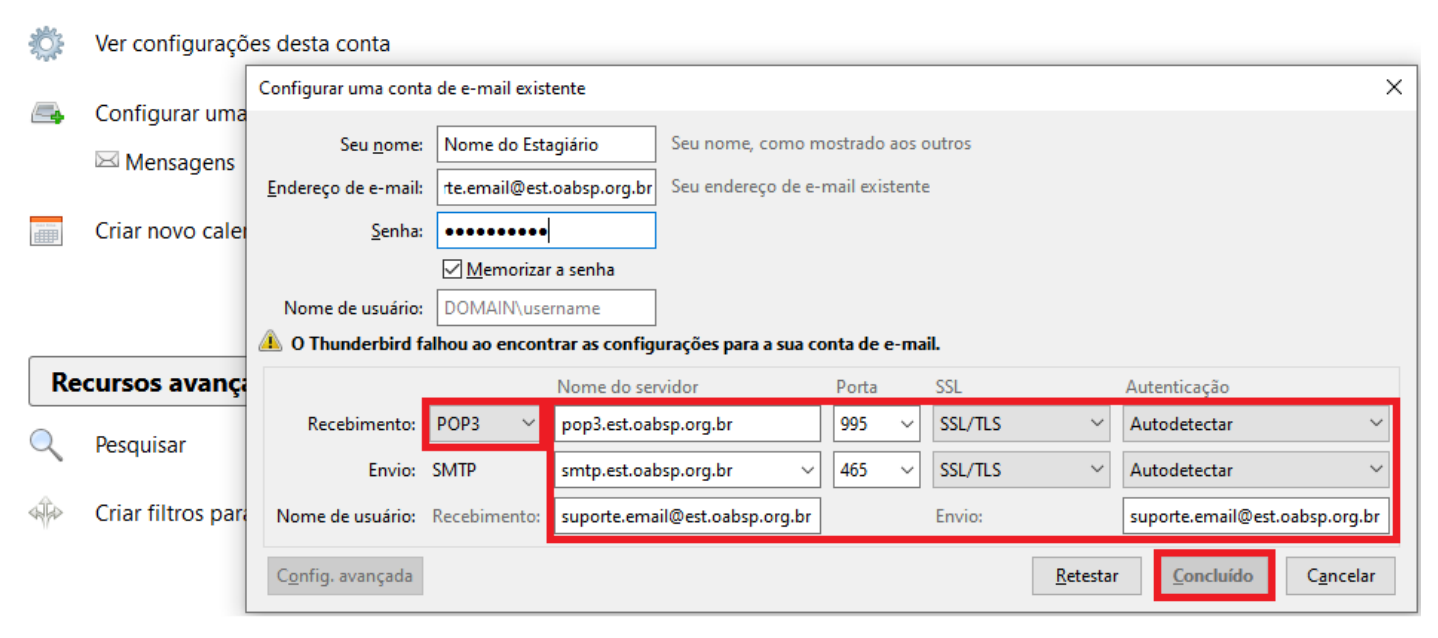

Clique em Retestar e em seguida Concluído.